# PCOE Thesis/Dissertation Forms Tutorial

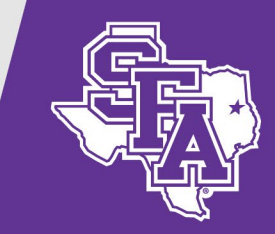

# **Resource Locations**

You will find the PCOE flowchart, student responsibilities, resources, forms, and benchmark standards on the **Graduate Forms and Resources** page. The page can be found by going to the SFA home page > Academics > Colleges > James I. Perkins College of Education > Student Resources > Graduate Studies > Graduate Forms and Resources. Or, from the SFA home page do a search for **PCOE GRAD FORMS.** For your convenience, the page has a link to Graduate Studies' InfoReady Forms as well.

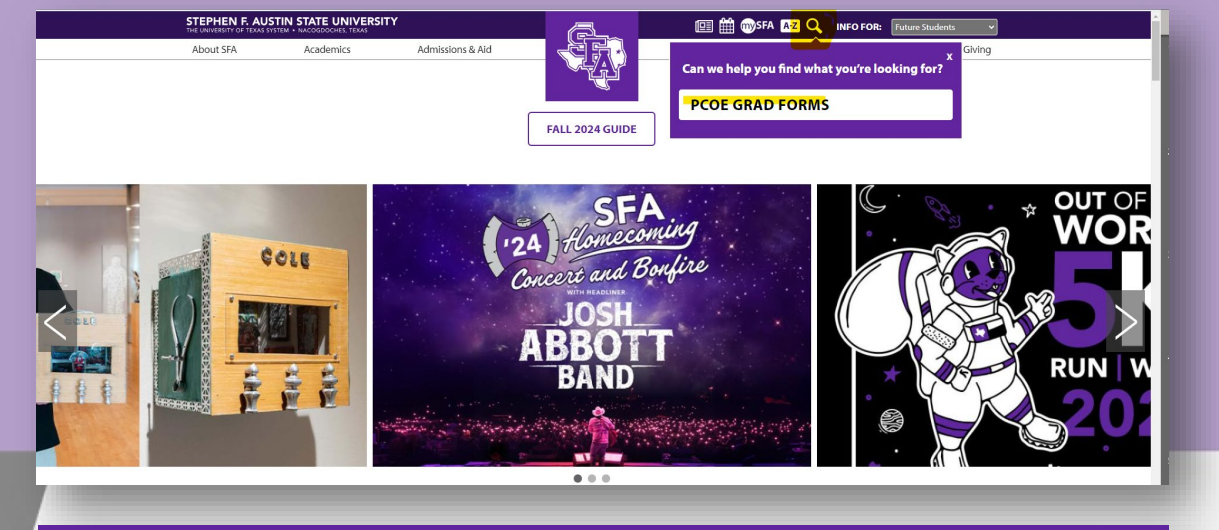

#### **STEPHEN F. AUSTIN STATE UNIVERSITY**

#### pcoe grad forms

Website Results

Graduate Forms and Resources | Office of Student Services and ... Additional forms and applications for both undergraduate and graduate students: ... Ready to apply for admission to SFA? We're accepting undergraduate ... https://www.sfasu.edu/coe/student-resources/advising/grad-forms

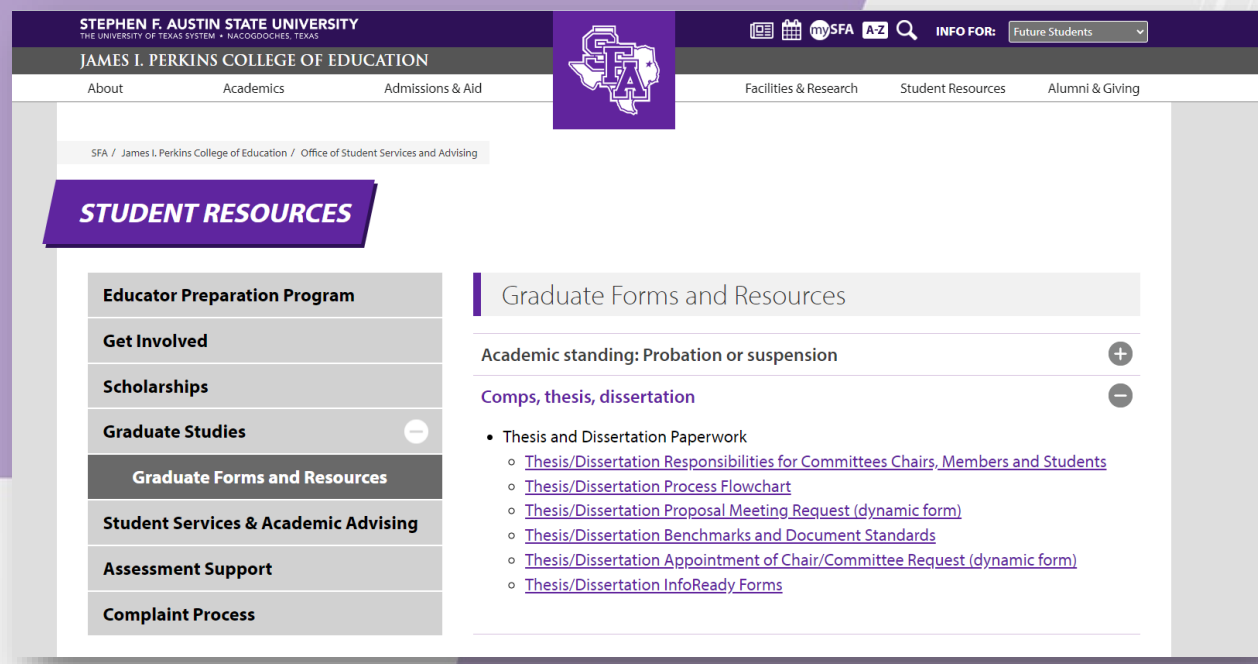

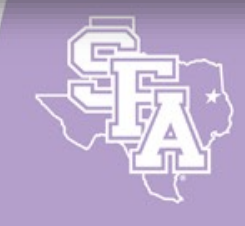

STEPHEN F. AUSTIN STATE UNIVERSITY

NACOGDOCHES, TEXAS

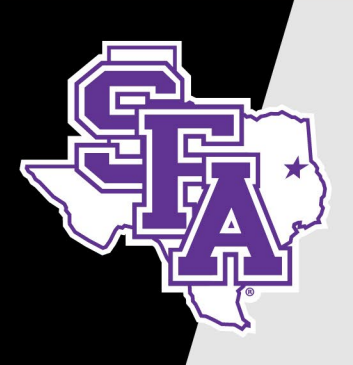

# Know Your Faculty

Before you begin make sure you know all of the following:

 Academic Unit Head: Name
 Program Coordinator: Name and SFA email
 Committee members: Names and SFA emails

If a committee member does not have a SFASU email address, please contact Marianne Payne at 936-468-1575 or <u>coestudentservices@sfasu.edu</u> for instructions.

## STEPHEN F. AUSTIN STATE UNIVERSITY

# Appointment of Chair/Committee Request

Select the correct Academic Unit Head and click Continue

| Academic Unit Head  Please select Contact informat Description: Last Name, First Name  |                                                                                                    |
|----------------------------------------------------------------------------------------|----------------------------------------------------------------------------------------------------|
| Prease select  Contact information is in the format Description: Last Name, First Name | Academic Unit Head<br>Education Studies: Nerren, Jannah                                                        |
|                                                                                        | Please select<br>Kinesiology and Health Science: Njororai, Wycliffe<br>School of Human Sciences: Runnels, Chay |
| ontinue                                                                                | Education Studies: Nerren, Jannah<br>Human Services & Educational Leadership: Davis, Troy                      |

### **STEPHEN F. AUSTIN STATE UNIVERSITY**

### Chair request

### or

### Committee request?

- Likely, your first submission of this form will be to elect your chair and co-chair (if a co-chair is needed). The second submission will be for your additional committee members. However, if you already know your ENTIRE committee, you only need to submit one form with everyone on it.
- "Is the Program Coordinator also a committee member?" If the answer is 'NO' you will have to enter the Program Coordinator's (PC) information. This is for FYI purposes. When the PC is not a committee member, we need to keep them informed.

| Select one:  * Chair request Committee Member request Is the Program Coordinator also a Committee Member?  Proposed Title of Thesis/Dissertation:  * | Does this committee have a co-chair?<br>*  • Yes<br>· No | Program of Study:<br>*Higher Education Leade | Select one:<br>Chair request<br>Committee Member request<br>s the Program Coordinator also a Committee Member?<br>Yes<br>Proposed Title of Thesis/Dissertation: | Does this committee have a co-chair?<br>* | Program of Study:<br>*Higher Education Leadership, EdD |
|----------------------------------------------------------------------------------------------------|----------------------------------------------------------|----------------------------------------------|----------------------------------------------------------------------------------------------------|-------------------------------------------|--------------------------------------------------------|
| Chair First Name:<br>*                                                                                                    | Last Name:                                               | SFASU Email:                                 |                                                                                                    |                                           |                                                        |
| Co-Chair First Name:                                                                                                    | Last Name:                                               | SFASU Email:                                 | Chair First Name:<br>*                                                                                                    | Last Name:<br>*                           | SFASU Email:                                           |
| Program Coordinator First Name:                                                                                                    | Last Name:                                               | SFASU Email:                                 | Co-Chair First Name:                                                                                                    | Last Name:                                | SFASU Email:                                           |

(Answer is NO: Program Coordinator info boxes show)

(Answer is YES: Program Coordinator boxes hidden)

## Sign and submit!

| Student First Name:<br>* Marianne<br>Select one:<br>* Chair request<br>Committee Member request<br>Is the Program Coordinator also a Committee Member?<br>* No | Student Last Name:<br>* Payne<br>Does this committee have a co-chair?<br>*  Yes<br>No | Campus ID (CID):<br>* 10339486<br>Program of Study:<br>* Higher Education Lea |
|----------------------------------------------------------------------------------------------------|---------------------------------------------------------------------------------------|-------------------------------------------------------------------------------|
| Proposed Title of Thesis/Dissertation:                                                                                                    |                                                                                       |                                                                               |
| Chair First Name:                                                                                                    | Last Name:                                                                            | SFASU Email:                                                                  |
| * Melissa                                                                                                    | *Downes                                                                               | * downesm@sfasu.edu                                                           |
| Co-Chair First Name:<br>*Shaunacey                                                                                                    | Last Name:<br>*[Shinn                                                                 | SFASU Email:<br><sup>*</sup> shinns@sfasu.edu                                 |
| Program Coordinator First Name:                                                                                                    | Last Name:                                                                            | SFASU Email:                                                                  |
| * Julianne                                                                                                    | *Yackel                                                                               | *yackelj@sfasu.edu                                                            |
| * (click to sign)                                                                                                    |                                                                                       |                                                                               |
| Student:                                                                                                    | Date:                                                                                 |                                                                               |
|                                                                                                    |                                                                                       |                                                                               |

### **NOTIFICATION RULES:**

Once submitted, the chair and co-chair will receive an email notification asking for their signature, followed by the unit head, and finally the dean's proxy. The student and the program coordinator (if applicable) will be notified of completion by email. You may login to your dynamic forms portal at any time and see signature progress.

#### Student First Name: Campus ID (CID): Student Last Name: \* Marianne \* Payne 10339486 Select one: Does this committee have a co-chair? Program of Study: 🖲 Chair request \* 🔘 Yes \* Higher Education Leadership, EdD ~ O No Committee Member request Is the Program Coordinator also a Committee Member? \* No ~ Proposed Title of Thesis/Dissertation SFASU Email: Chair First Name Last Name \* Melissa Downes downesm@sfasu.edu Co-Chair First Name Last Name SFASU Email: \* Shaunacey Shinn shinns@sfasu.edu Program Coordinator First Name Last Name SFASU Email: \* Julianne Yackel yackelj@sfasu.edu ..3534373938 Marianne Payne 10/18/2024, 3:00 PM Date Rank: Status: × \* $\sim$ Chair: Date: Rank: Status v \* $\sim$ Co-Chair Date Academic Unit Head: Date: Signing on behalf of Dean Judy A. Abbott: Date: Save Progress Submit Form

Thesis/Dissertation Chair or Committee Member Request

## Committee Member Request

The second submission of this form will be to elect ADDITIONAL members of your committee. When selecting the number of ADDITIONAL committee members, do not include the chair/co-chair as they have already been accounted for. You'll see when making the selection that additional fields will be added for the number of additional members selected.

### **NOTIFICATION RULES:**

Once submitted, the chair/co-chair and all committee members will receive an email notification asking for their signature, followed by the unit head, and finally the dean's proxy. The student and the program coordinator (if applicable) will be notified of completion by email. You may login to your dynamic forms portal at any time and see signature progress.

| Select one:<br>* O Chair request<br>© Committee Member request<br>Number of <u>additional</u> committee members:<br>(Do not include the Committee Chair or Co-Chair in this number)<br>* 2 | Does this committee have a co-chair?<br>Yes<br>No<br>Is the Program Coordinator also a Committee Member?<br>No<br>V | Program of Study:<br>* Higher Education Leadershi |
|----------------------------------------------------------------------------------------------------|----------------------------------------------------------------------------------------------------|---------------------------------------------------|
| Chair First Name:                                                                                                    | Last Name:                                                                                                    | SFASU Email:                                      |
| Co-Chair First Name:<br>*                                                                                                    | Last Name:<br>*                                                                                                    | SFASU Email:                                      |
| Committee Member 1 First Name:<br>*<br>Committee Member 2 First Name:                                                                                                    | Last Name:<br>Last Name:                                                                                            | SFASU Email:<br>*<br>SFASU Email:                 |
| *<br>Program Coordinator First Name:                                                                                                    | *<br>Last Name:<br>*                                                                                                | SFASU Email:                                      |
| * (click to sign)<br>Student:                                                                                                    | Date:                                                                                                    |                                                   |

# Proposal Meeting Request

## Know the RULES!

This form must be <u>fully signed and approved by the Dean</u> at least 14 days prior to the requested proposal date.

• This means you need to plan ahead!

## Before you begin:

- Have your proposal document ready
- Have a zoom link ready
- Know your date

If a committee member does not have a SFASU email address, please contact Marianne Payne at 936-468-1575 or <u>coestudentservices@sfasu.edu</u> for instructions.

The flow of the proposal meeting request is very similar to the chair/committee request, with a few additions. You will need to select your major/concentration, attach your proposal, have an exact date and time for your meeting, a zoom link, and a title. At any point a co-signer may return the form for revision. Anyone who previously signed the request will be asked to sign again. Revision could be for new date, new time, edited title, edited proposal, etc.

### THESIS/DISSERTATION PROPOSAL MEETING REQUEST

### This form must be fully signed and approved by the Dean at least 14 days prior to the requested proposal date.

| Student First Name:                                     | Student Last Name:                                                                                                    | Campus ID (CID):                                                   |
|---------------------------------------------------------|----------------------------------------------------------------------------------------------------|--------------------------------------------------------------------|
| * Marianne                                              | * Payne                                                                                                    | 10339486                                                           |
| Does your committee have a Co-Chair?<br>* O Yes<br>O No | Number of <u>additional</u> committee members:<br>(Do not include the Committee Chair or Co-Chair in this number)<br>* Please Select  V | Is the Program Coordinator also a Committee Member?  *  Yes No     |
| Major/Concentration:<br>* Please Select                 | Attach Proposal (PDF or Word Doc only) * S Attach File                                                                                  | Edited Document (Dean use only)                                    |
| Requested Date.<br>*                                    | Requested Time:                                                                                                    |                                                                    |
| Zoom link:<br>*                                         |                                                                                                    |                                                                    |
| Proposed Title of Thesis/Dissertation:                  |                                                                                                    |                                                                    |
|                                                         |                                                                                                    |                                                                    |
| All o<br>If a committee member does not have            | a SFASU email aucress prease contact Marianne P                                                                                         | Faculty Status<br>ayne at 936-468-1575. Do not continue this form. |
| Committee Chair First Name:<br>*                        | Last Name:                                                                                                    | SFA Email:                                                         |
| Committee Member 1 First Name:<br>*                     | Last Name:                                                                                                    | SFA Email:                                                         |
| * (click to sign)                                       |                                                                                                    |                                                                    |
| Student:                                                | Date:                                                                                                    |                                                                    |

Your signature will certify that the above-named student has been approved to be examined over the above titled dissertation.

### **NOTIFICATION RULES:**

Once submitted, the chair and co-chair and all committee members will receive an email notification asking for their signature, followed by the unit head, and finally the dean's proxy. The student and the program coordinator (if applicable) will be notified of completion by email. You may login to your dynamic forms portal at any time and see signature progress.

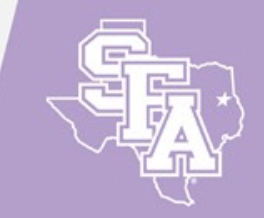

STEPHEN F. AUSTIN STATE UNIVERSITY

NACOGDOCHES, TEXAS

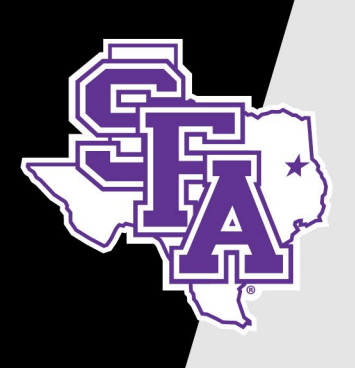

# **Dynamic Forms Portal**

Once you have submitted your form you can access it again by clicking the link above. Signatures can be seen in real time, you'll know exactly who has signed and who has not. You can also make corrections to a co-signer's email if need be.

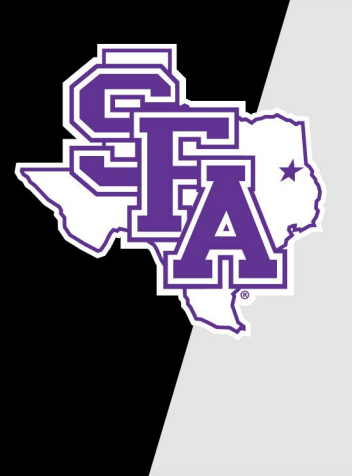

# **Dynamic Forms Portal**

The embedded link will take you to the <u>Dynamic Forms Portal</u>. You will be asked to sign in to your SFA account, then you will see portal options.

| Enter your mySFA Username and Password                                           | NextGen Dynamic Forms                 | STEPHEN F. AUSTIN<br>STATE UNIVERSITY<br>THE UNIVERSITY OF TEXAS SYSTEM<br>NACOGDOCHES, TEXAS |
|----------------------------------------------------------------------------------|---------------------------------------|-----------------------------------------------------------------------------------------------|
|                                                                                  |                                       |                                                                                               |
| Passwora                                                                         | Links to SFA Resources                |                                                                                               |
|                                                                                  | Help with my password                 | Welcome, Marianne!                                                                            |
| LOGIN                                                                            | Find your mySFA username or Campus ID | You have no forms that need action right now                                                  |
| 🔩 FIRST TIME USER 🔺 FORGOT PASSWORD 🛛 🞝 FORGOT USERNAME                          | Contact the Help Desk                 | Other Forms you might be interested in.                                                       |
| For security reasons, please log out and exit your web browser when you are done | Help with Duo                         | Forms I am Copied on Forms Awaiting Other Signatures My Forms History                         |
| accessing services that require automication:                                    | C Account Recovery Settings           |                                                                                               |
|                                                                                  |                                       |                                                                                               |

## **STEPHEN F. AUSTIN STATE UNIVERSITY**

| *                                                                                             | On tha h                                                                                                    |                                                                                                    | <u>IIdIIIC FOIIIS FOILd</u>                                                                                                    | n                                                                                                    |                                                                                |                                                                                                    |      |
|-----------------------------------------------------------------------------------------------|----------------------------------------------------------------------------------------------------|----------------------------------------------------------------------------------------------------|----------------------------------------------------------------------------------------------------|----------------------------------------------------------------------------------------------------|--------------------------------------------------------------------------------|----------------------------------------------------------------------------------------------------|------|
| Y                                                                                             | On the h                                                                                                    | listory                                                                                                    | page you can access the fully signed form                                                                                                    | 11.                                                                                                    |                                                                                |                                                                                                    |      |
| S S                                                                                           |                                                                                                    |                                                                                                    |                                                                                                    |                                                                                                    |                                                                                |                                                                                                    |      |
|                                                                                               | COGDOCHES, TEXAS                                                                                                    |                                                                                                    |                                                                                                    | My Forms 👻                                                                                                    | Ad <mark>m</mark> in -                                                         |                                                                                                    | 2    |
| Course F2                                                                                     | All Fields & Backleberts - Councils For                                                                                                    |                                                                                                    |                                                                                                    |                                                                                                    | _                                                                              |                                                                                                    |      |
| Include arc                                                                                   | chived forms                                                                                                    |                                                                                                    |                                                                                                    |                                                                                                    |                                                                                |                                                                                                    |      |
| Former all                                                                                    |                                                                                                    |                                                                                                    |                                                                                                    |                                                                                                    |                                                                                |                                                                                                    |      |
| Forms HI                                                                                      | story                                                                                                    | Status                                                                                                    | Form Started By                                                                                                    | E-Signed Date                                                                                                    | PDF                                                                            | HTML                                                                                                | Audi |
| Form Name<br>Thesis/Dis                                                                       | story<br>e<br>sertation Appointment of Chair/Committee Request                                                                                                    | Status<br>Deleted                                                                                                    | Form Started By Marianne Payne                                                                                                    | E-Signed Date<br>10/21/2024 10:49:59<br>AM                                                                                                    | PDF                                                                            | HTML                                                                                                | Audi |
| Form Name<br>Thesis/Dis                                                                       | e<br>sertation Appointment of Chair/Committee Request<br>sertation Appointment of Chair/Committee Request                                                                                                    | Status       Deleted       Deleted                                                                                                    | Form Started By       Marianne Payne       Marianne Payne                                                                                                    | E-Signed Date<br>10/21/2024 10:49:59<br>AM<br>10/21/2024 10:50:47<br>AM                                                                                                    | PDF                                                                            | HTML                                                                                                | Audi |
| Form Name<br>Thesis/Dis<br>Thesis/Dis                                                         | story<br>e<br>sertation Appointment of Chair/Committee Request<br>sertation Appointment of Chair/Committee Request<br>sertation Appointment of Chair/Committee Request                                                                                                    | Status       Deleted       Deleted       Deleted                                                                                                    | Form Started By       Marianne Payne       Marianne Payne       Marianne Payne                                                                                                    | E-Signed Date<br>10/21/2024 10:49:59<br>AM<br>10/21/2024 10:50:47<br>AM<br>10/21/2024 10:51:08<br>AM                                                                                                    | PDF                                                                            | HTML<br>E                                                                                           | Audi |
| Form Name<br>Thesis/Dis<br>Thesis/Dis<br>Thesis/Dis<br>Thesis/Dis                             | story e sertation Appointment of Chair/Committee Request sertation Appointment of Chair/Committee Request sertation Appointment of Chair/Committee Request sertation Appointment of Chair/Committee Request                                                                                                    | Status       Deleted       Deleted       Deleted       Deleted                                                                                                    | Form Started By       Marianne Payne       Marianne Payne       Marianne Payne       Marianne Payne                                                                                                    | E-Signed Date<br>10/21/2024 10:49:59<br>AM<br>10/21/2024 10:50:47<br>AM<br>10/21/2024 10:51:08<br>AM<br>10/21/2024 10:46:08<br>AM                                                                                        | PDF<br>D<br>D<br>D<br>D<br>D<br>D<br>D<br>D<br>D<br>D<br>D<br>D<br>D           | HTML<br>B<br>B<br>B<br>B<br>C<br>C<br>C<br>C<br>C<br>C<br>C<br>C<br>C<br>C<br>C<br>C<br>C<br>C<br>C | Audi |
| Form Name<br>Thesis/Dis<br>Thesis/Dis<br>Thesis/Dis<br>Thesis/Dis<br>Thesis/Dis               | story e sertation Appointment of Chair/Committee Request sertation Appointment of Chair/Committee Request sertation Appointment of Chair/Committee Request sertation Appointment of Chair/Committee Request sertation Appointment of Chair/Committee Request                                                         | Status       Image: Constraint of the status       Image: Constraint of the status       Image: Constra | Form Started By         Marianne Payne         Marianne Payne         Marianne Payne         Marianne Payne         Marianne Payne         Marianne Payne         Marianne Payne                                                                                                    | E-Signed Date<br>10/21/2024 10:49:59<br>AM<br>10/21/2024 10:50:47<br>AM<br>10/21/2024 10:51:08<br>AM<br>10/21/2024 10:46:08<br>AM<br>10/21/2024 10:48:51<br>AM                                                           | PDF<br>D<br>D<br>D<br>D<br>D<br>D<br>D<br>D<br>D<br>D<br>D<br>D<br>D           | HTML<br>D<br>D<br>D<br>D<br>D<br>D<br>D<br>D<br>D<br>D<br>D<br>D<br>D                               | Audi |
| Form Name<br>Thesis/Dis<br>Thesis/Dis<br>Thesis/Dis<br>Thesis/Dis<br>Thesis/Dis               | story  servation Appointment of Chair/Committee Request servation Appointment of Chair/Committee Request servation Appointment of Chair/Committee Request servation Appointment of Chair/Committee Request servation Appointment of Chair/Committee Request servation Appointment of Chair/Committee Request         | Status       Status       Deleted       Deleted       Deleted       Deleted       Deleted       Deleted       Deleted                                                                                                    | Form Started By         Marianne Payne         Marianne Payne         Marianne Payne         Marianne Payne         Marianne Payne         Marianne Payne         Marianne Payne         Marianne Payne         Marianne Payne         Marianne Payne         Marianne Payne                                               | E-Signed Date<br>10/21/2024 10:49:59<br>AM<br>10/21/2024 10:50:47<br>AM<br>10/21/2024 10:51:08<br>AM<br>10/21/2024 10:46:08<br>AM<br>10/21/2024 10:48:51<br>AM<br>10/21/2024 10:39:07<br>AM                              | PDF<br>B<br>B<br>C<br>C<br>C<br>C<br>C<br>C<br>C<br>C<br>C<br>C<br>C<br>C<br>C | HTML<br>D<br>D<br>D<br>D<br>D<br>D<br>D<br>D<br>D<br>D<br>D<br>D<br>D                               | Audi |
| Form Name<br>Thesis/Dis<br>Thesis/Dis<br>Thesis/Dis<br>Thesis/Dis<br>Thesis/Dis<br>Thesis/Dis | sertation Appointment of Chair/Committee Request<br>sertation Appointment of Chair/Committee Request<br>sertation Appointment of Chair/Committee Request<br>sertation Appointment of Chair/Committee Request<br>sertation Appointment of Chair/Committee Request<br>sertation Appointment of Chair/Committee Request | Status       Status       Deleted       Deleted       Deleted       Deleted       Deleted       Deleted       Deleted       Deleted                                                                                                    | Form Started By         Marianne Payne         Marianne Payne         Marianne Payne         Marianne Payne         Marianne Payne         Marianne Payne         Marianne Payne         Marianne Payne         Marianne Payne         Marianne Payne         Marianne Payne         Marianne Payne         Marianne Payne | E-Signed Date<br>10/21/2024 10:49:59<br>AM<br>10/21/2024 10:50:47<br>AM<br>10/21/2024 10:51:08<br>AM<br>10/21/2024 10:46:08<br>AM<br>10/21/2024 10:48:51<br>AM<br>10/21/2024 10:39:07<br>AM<br>10/21/2024 10:13:44<br>AM | PDF<br>(B)<br>(C)<br>(C)<br>(C)<br>(C)<br>(C)<br>(C)<br>(C)<br>(C              | HTML<br>23<br>23<br>23<br>23<br>23<br>23<br>23<br>23<br>23<br>23                                    |      |

# Your **Dynamic Forms Portal**

From the "Forms Awaiting Other Signatures" page you can click the PDF link and see real time signatures.

| STEPHEN F. AUSTIN<br>STATE UNIVERSITY<br>THE UNIVERSITY OF TEXAS SYSTEM<br>NACOGDOCHES, TEXAS |                |                                              |              |              |       |
|-----------------------------------------------------------------------------------------------|----------------|----------------------------------------------|--------------|--------------|-------|
| 斧                                                                                             |                | My Forms / Portal                            | Admin 🗸      |              | ?     |
|                                                                                               |                |                                              | Back to My F | Forms / Port | tal 🔨 |
| Forms Awaiting Signature                                                                      |                | Search By All Fields Participants Search for |              |              | ۹,    |
| Form Name                                                                                     | Started By     | E-Signed Date                                | PDF HTML     | Action       | n     |
| Thesis/Dissertation Appointment of Chair/Committee Request                                    | Marianne Payne | 10/24/2024 4:31:03 PM                        |              | Action       | -     |
| H 4 1 F H 50 V items per page                                                                 |                |                                              | 1 - 1        | of 1 items   | Ċ     |
|                                                                                               |                |                                              |              |              |       |
|                                                                                               |                |                                              |              |              |       |

## STEPHEN F. AUSTIN STATE UNIVERSITY

# **Dynamic Forms Portal**

Also, on the "Forms Awaiting Signature" page pending page you can make corrections to a cosigner's name and/or email address.

| STEPHEN F. AUSTIN<br>STATE UNIVERSITY<br>THE UNIVERSITY OF TEXAS SYSTEM<br>ACCODDOCHS, TEXAS |                |                                  |          |                   |              | CO-Signer Ir<br>* Click the Edit Co | nformation                   | change your co-signe   | r(s) information             |            |              |               | - 1            | Edit cosigner information                                                              |
|----------------------------------------------------------------------------------------------|----------------|----------------------------------|----------|-------------------|--------------|-------------------------------------|------------------------------|------------------------|------------------------------|------------|--------------|---------------|----------------|----------------------------------------------------------------------------------------|
| â                                                                                            |                | My Forms / Por                   | rtal Adn | min • E           | 2 🛔 ?        | * Click the Re-sen                  | -<br>d Notification action t | o re-send a notificati | on to your designated        | co-signer( | 5)           |               |                |                                                                                        |
|                                                                                              |                |                                  |          |                   |              | First Name                          | Last Name                    | Relationship           | Email                        | Esig       | Esigned Date | Last Notified | Action         | Here you can either edit this co-signer's e-mail address, or completely change the co- |
|                                                                                              |                |                                  | Bac      | ck to My For      | rms / Portal | Chara                               | 1 to a dai dae               | Chair                  | hendricksl@sfasu             |            |              | 10/28/2024    | Antines        | signer's name and e-mail. Click save to finish.                                        |
|                                                                                              |                |                                  | buc      | ck to wy ror      |              | Stacy                               | Hendricks                    | Chair                  | .edu                         | INO        |              | 9:17:46 AM    | Actions +      | Relationship                                                                           |
| Forms Awaiting Signature                                                                     | Search By A    | Il Fields Participants Search fo | or       |                   | Q            | Marianne                            | Payne                        | Academic Unit<br>Head  | marianne.payne<br>@sfasu.edu | No         |              |               | Actions -      | Chair                                                                                  |
|                                                                                              |                |                                  |          |                   |              |                                     |                              |                        |                              |            |              | Edit          | t Cosigner     | First Manage                                                                           |
| Form Name                                                                                    | Started By     | E-Signed Date                    | PDF      | HTML              | Action       |                                     |                              |                        |                              |            |              | Re-send       | d Notification | First Name                                                                             |
| Thesis/Dissertation Appointment of Chair/Committee Request                                   | Marianne Payne | 10/24/2024 4:31:03 PM            | 凶        |                   | Action -     |                                     |                              |                        |                              |            |              |               |                | Stacy                                                                                  |
| H + 1 + H 50 V items per page                                                                |                |                                  |          | -Manage (<br>View | Co-Signers   |                                     |                              |                        |                              |            |              |               | - 8            | Last Name                                                                              |
|                                                                                              |                |                                  |          | View              | Html         |                                     |                              |                        |                              |            |              |               | - 8            | Hendricks                                                                              |
|                                                                                              |                |                                  |          |                   |              |                                     |                              |                        |                              |            |              |               | - 8            | Email                                                                                  |
|                                                                                              |                |                                  |          |                   |              |                                     |                              |                        |                              |            |              |               |                | hendricksl@sfasu.edu                                                                   |
|                                                                                              |                |                                  |          |                   |              | Close Window                        |                              |                        |                              |            |              |               |                | Re-enter Email                                                                         |
|                                                                                              |                |                                  |          |                   |              |                                     |                              |                        |                              |            |              |               |                | hendricksl@sfasu.edu                                                                   |
|                                                                                              |                |                                  |          |                   |              |                                     |                              |                        |                              |            |              |               |                |                                                                                        |
|                                                                                              |                |                                  |          |                   |              |                                     |                              |                        |                              |            |              |               |                | Cancel Save Save and Re-send Notification                                              |
| -                                                                                            | -              | _                                |          |                   | -            |                                     | -                            | -                      | -                            |            | -            | -             | -              |                                                                                        |

## STEPHEN F. AUSTIN STATE UNIVERSITY